## 实验吧web几题writeup

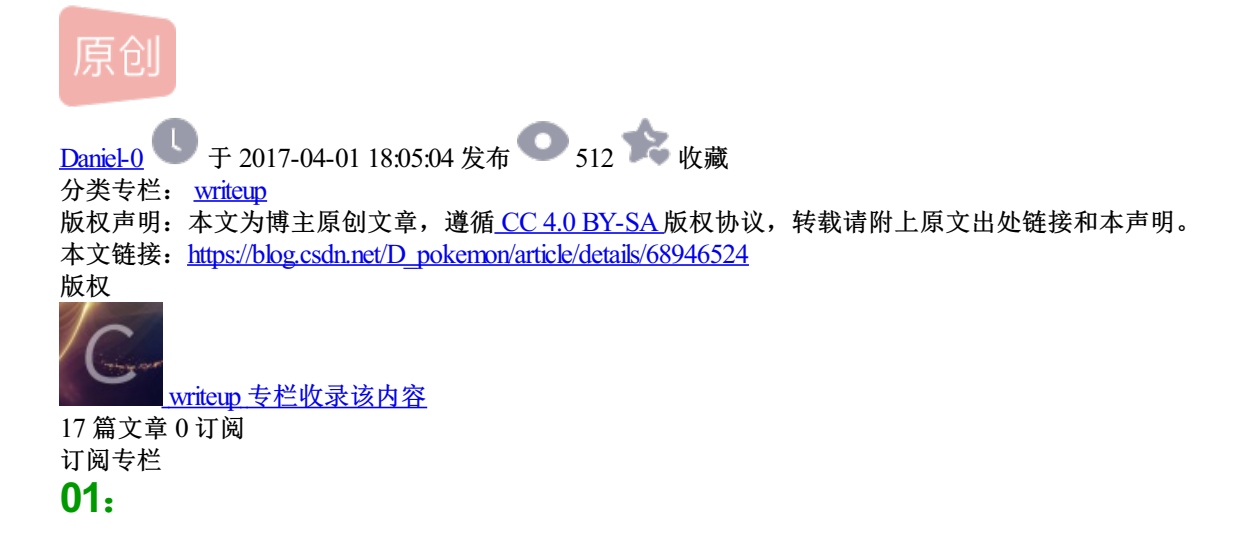

what a fuck!这是什么鬼东西?

解题链接:<sup>h</sup>http://ctf5.shiyanbar.com/DUTCTF/1.html<sup>n</sup> 通过

打开链接做题,发现是一串js,按下F12,打开控制台,复制所有的编码到控制台,回车即可拿到flag。

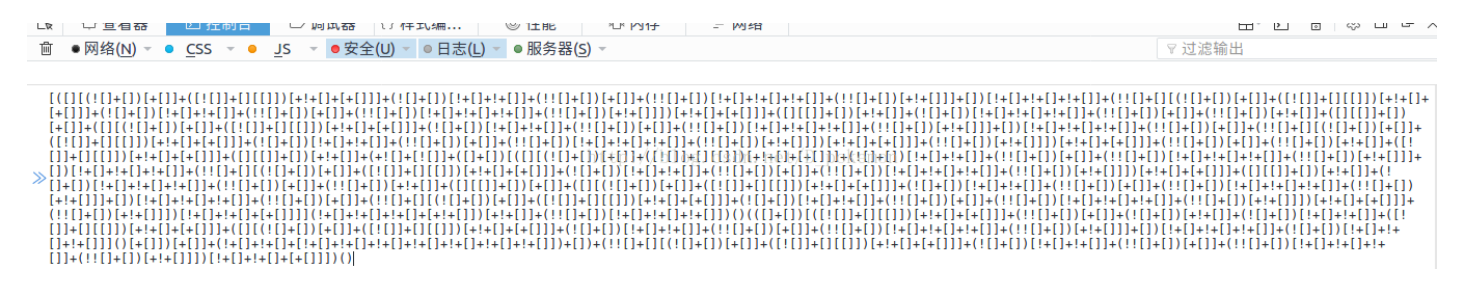

### 02:

不要相信此题有提示描述哦!

解题链接: http://ctf5.shiyanbar.com/basic/header/non 通过

打开题目链接做题。

# Forbidden

You don't have permission to access / on this server.

Make sure you are in HongKongdn. net/D\_pokemon

题目说: make sure you are in hongkong, 这题应该要用到burp, 首先配置浏览器的代理, 打开burp。

csdn.met:80 [101.201.173.115]

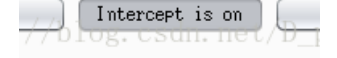

保证intercept is on,然后刷新一下网页,再打开burp。看到获取的信息,因为题目说make sure you are in hongkong,所以修改一下accept language。

Accept-Language: zh-hk,zh;c

然后点击GO,拿到flag。

r><br/>br>KEY:123

#### 03:

catch! catch! catch! 嘿嘿,不多说了,再说剧透了

解题链接: http://ctf5.shiyanbar.com/basic/catch/01 通过

题目描述catch, catch, 想到应该还是抓包, 打开题目链接做题。

| Input your pass key: | 334444                   | 提交查询 |
|----------------------|--------------------------|------|
| http://              | /hlog.csdn.net/D.pokemon |      |

先随便输入一个key,会提示你check failed,同样配置代理,看到burp获取的内容,

>nnection: keep-aliv >grade-Insecure-Requ >ntent-Type: applica >ntent-Length: 15 >DFOB\_CSAN.net/I

ass\_key=334444

会显示你刚刚提交的key,点击GO,

Pragma: no-cacne Content-Row: MTQ5MTAOMDE4Ng== Content-Length: 14 Keep-Alive: timeout=5, max=100 Connection: Keep-Alive Content Type: text/html/D\_poker

Check Failed!

同样看到 check failed,同时看到上面的content-row,选择这个内容提交。

pass\_key=MTQ5MTAOMDE4Ng== p://blog.csdn.net/D\_pok

然后继续点击GO。看到flag。

#### KEY: #WWW

只截图一部分flag,自己动手做吧。